# PrositionPro-2 scanning system 安裝與基本使用說明

2009/01/21 李建儒

### 一、安裝程序:

(1)將原廠所附之光碟 Position Pro 2 Software Tools 安裝在 host PC,安裝光碟會將控制 SERVO 的軟體 PrositionPro-2 Explorer 及驅動程式安裝至

C:\PrograFiles\CTI\PositionPro-2。同時,撰寫 LabVIEW 程式所需之 vi 會安裝在以下位置 C:\Program Files\National Instruments\LabVIEW 8.2\user.lib\PP2-API。

(2)安裝硬體:為了散熱,我們在儀器盒後方開鑿兩個直徑 49mm 的圓孔作為風扇的抽風 口,並用攻牙螺絲將風扇固定。接著在電路板上鎖上散熱片,並將之固定在儀器盒內。

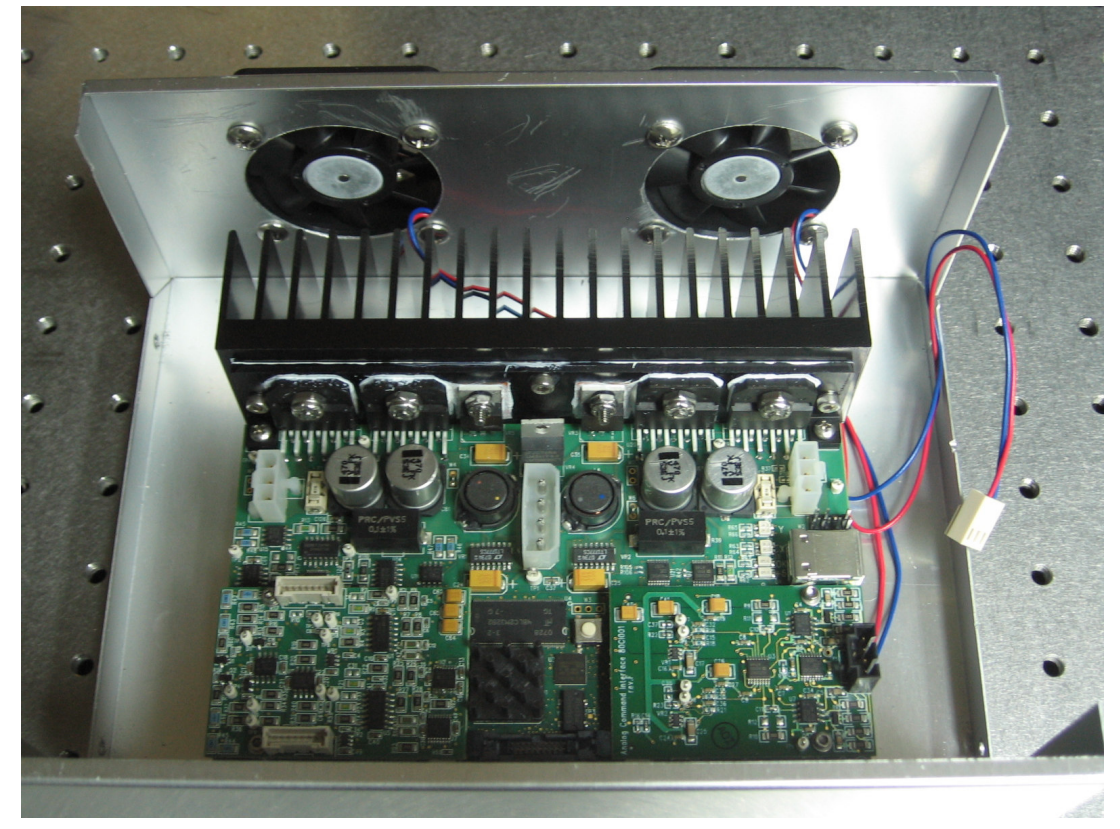

裝上散熱鰭片後的 PositionPro-2 servo board

SERVO board 上各個插槽對應之連接線如下圖說明。Scanner 上之 XY 軸馬達有各自的電源線和訊號線,須將其連接至電路板上對應的插槽,否則會造成系統損壞。

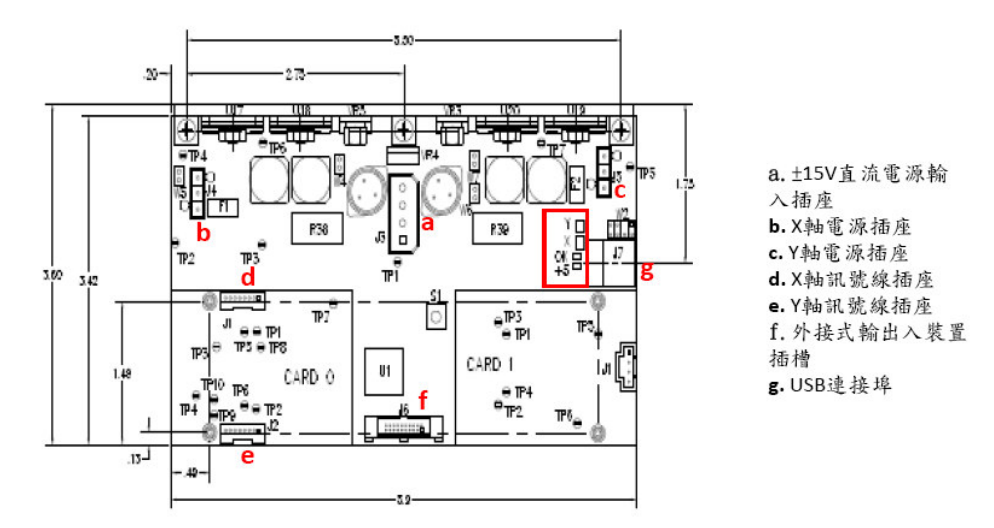

圖中紅色方框為 LED 指示燈,共有 X、Y、OK、+5 四個燈。+5 指示電路板上的+5 伏 電源,當電源打開時此燈號應保持 ON,OK 為原廠除錯用,應保持 OFF 狀態。X、Y 燈號有三種狀態:當 X、Y 軸 disable 時應為 OFF;當 X、Y 軸在待機時,即 X、Y 軸 enable 但還未執行動作,此時燈號為橘色;當 X、Y 軸在執行動作時燈號為綠色。

(3)利用原廠所附之零件壓製電源線,該線連接 servo board 之端為 4 pins 接頭,連接 4 個腳位之銅線如下圖所示。

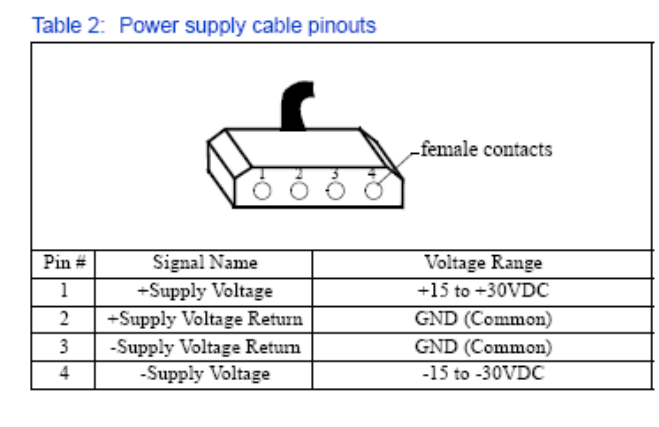

電源線同時還必須提供散熱風扇的電源,故我們在上述接頭處,利用較細的銅線拉出 電源線連接至3pins的接頭,作為風扇的電源。下圖為完成品。三種顏色的線分別為, 紅:+15VDC、綠:GND、黑:-15VDC。

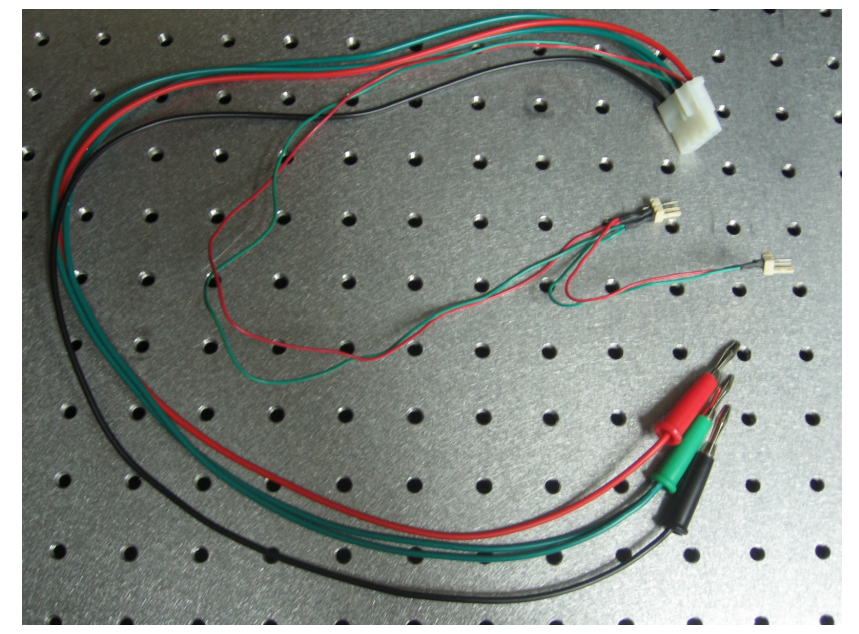

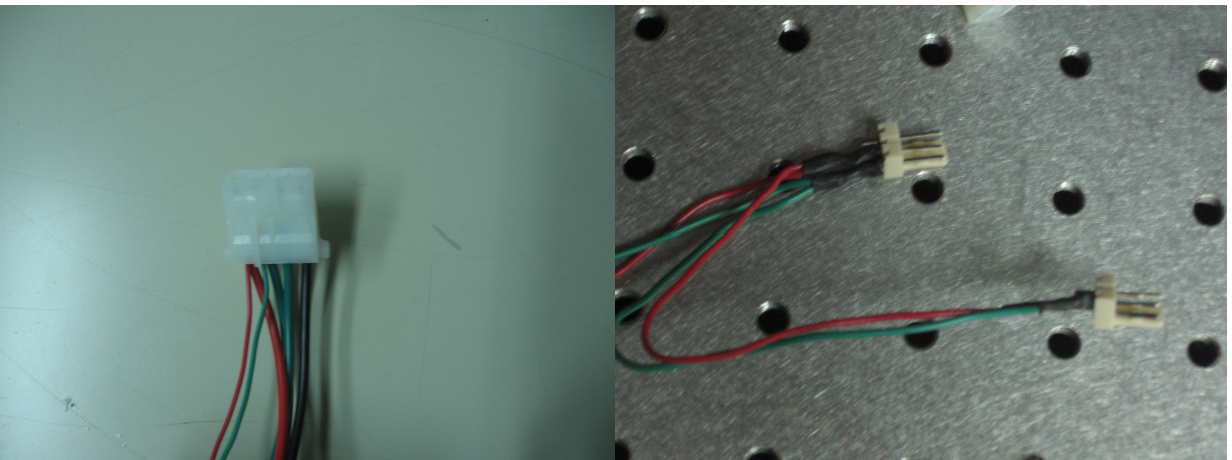

(4)將前述±15V 輸入電源線連接至 servo board,但暫時先不連接 XY 軸的電源線。利用

USB 線連接 SERVO 和 host PC。打開電源供應器,同時啟動原廠所附之軟體 PrositionPro-2 Explorer。啟動後程式會自動偵測硬體。第一次啟動時,PP2 Explorer 會要求安裝 USB 驅動程式,此時只要讓軟體自動搜尋並按照提示之步驟安裝即可。完 成後,PP2 Explorer 右上角會出現 connected 燈號,同時顯示 SERVO 的序號。 DIGITAL SERVO Board 出場時,原廠所設定的 power supply voltage 為 30V,但實 驗室所提供之 power supply 為 15V,故第一次啟動後要做參數修正。

| 🖓 Tuning Editor                                                        |                             | 1                       |
|------------------------------------------------------------------------|-----------------------------|-------------------------|
| File Edit Autotune                                                     |                             |                         |
| - Tuning control                                                       | Axis being tuned            |                         |
| Measurement Scanner Input                                              | t Output Filters Tuning     |                         |
| Output type 25 V Sngl End Pov                                          | ver supply (+/- volts)      |                         |
| Current loop type Analog                                               | Max current 12.5 (+/- amps) | 在 PP2 的工具列點選            |
| Analog current loop                                                    | Digital current loop        | Tools->Tuning Parameter |
| - Output saturation protection -                                       | -                           | Editor,                 |
| Calpar Saturation protocolor                                           |                             | 選取 Output 標籤並將 Powe     |
| Reset to controller                                                    | optimized value Reset       | supply 改為 15。           |
|                                                                        |                             |                         |
|                                                                        |                             |                         |
|                                                                        |                             |                         |
| -Test waveform and signal aquisition                                   | control                     |                         |
| Waveform type 🕣 Square Wave                                            | Acquire                     |                         |
| Mode () Continuous Frames ()                                           | 5 Sampling                  |                         |
| Show frequency response plots<br>Reset data plots on acquisition start | Display units Degrees       |                         |
| ·                                                                      |                             |                         |

| Tuning Editor                      |                                                                                                    |                |                   |               |
|------------------------------------|----------------------------------------------------------------------------------------------------|----------------|-------------------|---------------|
| File Edit Autotun                  | e                                                                                                    |                |                   |               |
| Save All p<br>Load Tun<br>Measurem | barams to EEPROM<br>ing params to file<br>params to file                                              | Axis<br>Output | being tu<br>Filte | ined - () X - |
| Output type () 2                   | 5 V Sngl End Power                                                                                    | r supply (*)   | 28.00             | (+/- volts)   |
| Current loop ty                    | /pe Analog M                                                                                          | ax current     | 12.5              | (+/- amps)    |
| Analog c                           | urrent loop                                                                                           | Digital        | current           | loop          |
| —Output satur                      | ration protection<br>Reset to controller op                                                           | otimized valu  | e Resel           | ŧ             |
| Output satur                       | ation protection<br>Reset to controller op                                                            | otimized valu  | e Resel           |               |
| Output satur                       | ation protection<br>Reset to controller op                                                            | otimized valu  | e Resel           | 8             |
| -Output satur                      | Reset to controller op<br>and signal aquisition co<br>Square Wave                                     | ntrol          | e Resel           |               |
| Test waveform a Waveform type      | ation protection<br>Reset to controller op<br>and signal aquisition co<br>Square Wave<br>pus Frames 5 | ntrol A        | e Resel           | Density       |

修改完成後,依序點選 File -> Save -> All params to EEPROM,將 修改後的參數儲存至電路板。 (5)初始測試:

(i)完成上一步驟後,先將 PP2 Explorer 登出並關閉電源。連接 XY 軸的訊號線,但暫時先 不連接 XY 軸的電源線。開啟 power supply,執行 PP2 Explorer,接著打開 Startup Configuration 視窗,將 Enable System、X axis、Y axis 改成 NO。再一次從 PP2 Explorer 登出並關閉電源。

| 🗘 Startup Configuration        |
|--------------------------------|
| Startup Configuration          |
| NO Enable X axis               |
| NO Enable Y axis               |
| NO Enable system               |
| Dinternal Test Position source |
| YES Use primary params         |
|                                |
|                                |

(ii)連接 XY 軸的電源線後,重新開啟電源。開啟 PP2 Explorer,此時 servo board 應依前 一步驟之設定開啟,即 System、X axis、Y axis 皆為 disable。打開 Control and Status 視窗,將 Signal input 設為 Internal Test,接著依序 enable X axis、System,注意順 序不可顛倒,否則會出現 error 訊息。下圖為 Control and Status 視窗。

| 🗣 Control and Status         |                                                |
|------------------------------|------------------------------------------------|
| System Control               | Axis System Sync 🧼 HW Access Error             |
| Primary Parameter set        | X Axis Y Axis                                  |
| Position Control loop        | Power level % 100 - Ready STOPPED Mirror align |
| ) Internal Test Signal input | 80-<br>Foult                                   |
| 🕘 Normal Servo mode          | 40 - Fault type NONE                           |
| S-Curve Cmd profiling        | 20                                             |
| Disable HW protections       |                                                |
| Serv Enable                  | X Axis enable Y Axis enable                    |
| Status Disabled              | Status ENABLED Status ENABLED                  |
|                              |                                                |

| em Control               | Axis               | System     | Sync             | 🔴 HW Access Error |
|--------------------------|--------------------|------------|------------------|-------------------|
| Primary Parameter set    | X Axi              | S          |                  | Y Axis            |
| Position Control loop    | Power<br>100 -     | level %    |                  |                   |
| ternal Test Signal input | 80 -               |            | (ead y           | Millior align     |
| Normal Servo mode        | 60 -<br>40 -       | Г          | Fau<br>Fault typ | e NONE            |
| S-Curve Cmd profiling    | 20 -               |            |                  |                   |
| Disable HW protections   | 0-                 |            |                  |                   |
| Enable                   | X <sub>A&gt;</sub> | cis enable | 0                | Y Axis enable     |
| Status Enabled           | នា                 | tatus 🔽 🖪  | UNNING           | Status RUNNING    |

(iii)在Tuning Editor 視窗下選擇 Input 標籤,將 X Common Scale 設為 100%、X Common Offset 設為 0。在 waveform generator 選擇方波,然後點擊 Acquire 鍵。

| 7 Tuning Editor                                                                                                    |                                                                                           |
|----------------------------------------------------------------------------------------------------|-------------------------------------------------------------------------------------------|
| File Edit Autotune                                                                                                    |                                                                                           |
| Tuning control                                                                                                    | Axis being tuned                                                                          |
| Measurement Scanner I                                                                                                    | nput Output Filters Tuning                                                                |
| Command compensation<br>Common                                                                                                    |                                                                                           |
| Scale 🔶 100.00 (% Half                                                                                                    | -field) Offset (0.00 (degrees)                                                            |
| Analog command source                                                                                                    |                                                                                           |
| Range ( 10.0 (+/- vol                                                                                                    | ts) Prescaler $\frac{t}{r}$ 6 (info)                                                      |
| Scale 🗧 100.00 (% Half                                                                                                    | -field) Offset 🕖 0.00 (degrees)                                                           |
| Command profiling                                                                                                    |                                                                                           |
| S-Curve<br>Slew rate limit                                                                                                    | Gain (0-1.0)                                                                              |
| (deg/ms)                                                                                                    | Start angle $\frac{7}{7}$ 0.30 (degrees)                                                  |
| Test waveform and signal aquisit<br>Waveform type D Square W<br>Mode Continuous Frames<br>Show frequency response p<br>Reset data plots on acquisition s | tion control<br>Vave<br>5<br>Sampling<br>Speed ← Density<br>Start ♥ Display units Degrees |

接著在彈出來的 Test Signal Characteristics 視窗,將 frequency 設為 30Hz,最後點擊 Apply。此時 X 軸應立即按照 input 的設定啟動,觀察 scanner 是否正常運作。

| 🗣 Edit Test Signal                                      |
|---------------------------------------------------------|
| Test signal characteristics<br>P-P Magnitude            |
| 0.0 10.0 21.0                                           |
| Period (ms)<br>33.334<br>0 100 200 318<br>Frequeny (hz) |
| 3 500 1001                                              |
| Update interval (usec) 9.0                              |
| APPLY CANCEL                                            |

Disable System、X axis (此時順序和開啟時相反),重複(ii)(iii)步驟測試Y 軸。

# 二、常用 vi:

### InitializeSystem.vi

此 vi 的功能為找到所有透過 USB 連接的 PrositionPro-2 裝置,並將裝置的名稱儲存起來供 後續 LabVIEW 程式用來辨認裝置。這個 vi 必須先執行,之後其它的程式才能正常運作。 執行後程式會將找到的裝置名稱依序顯示在 Device Name,實驗室中的 scanner 預設名 稱是 0。

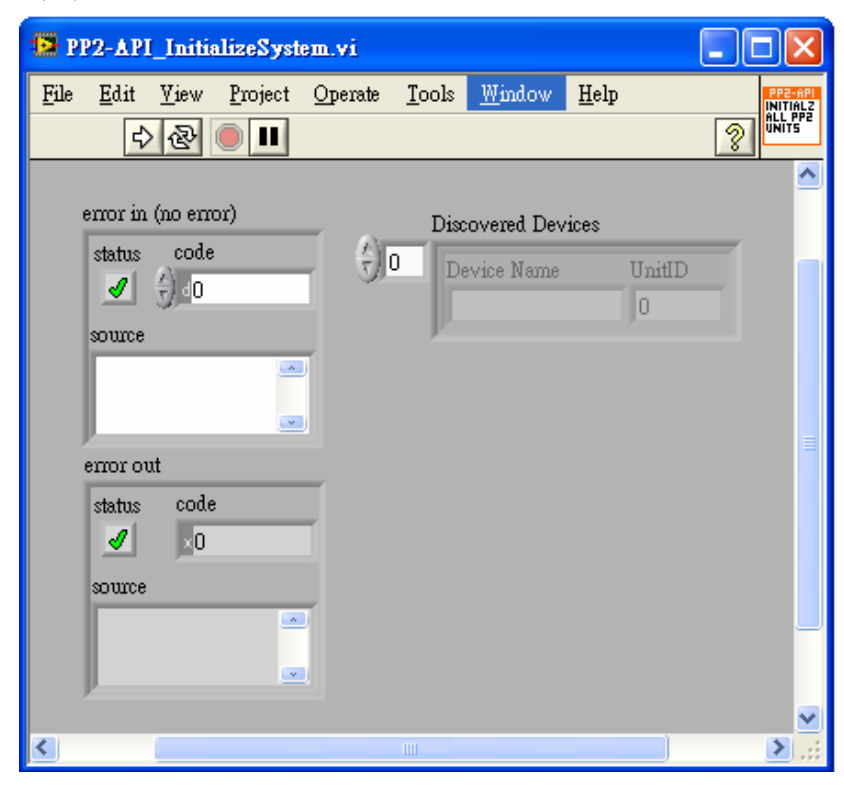

# GenerateGeneralRasterMotionSegment.vi

此 vi 可用來編輯在 image field 中的一塊方形區域的掃描工作。

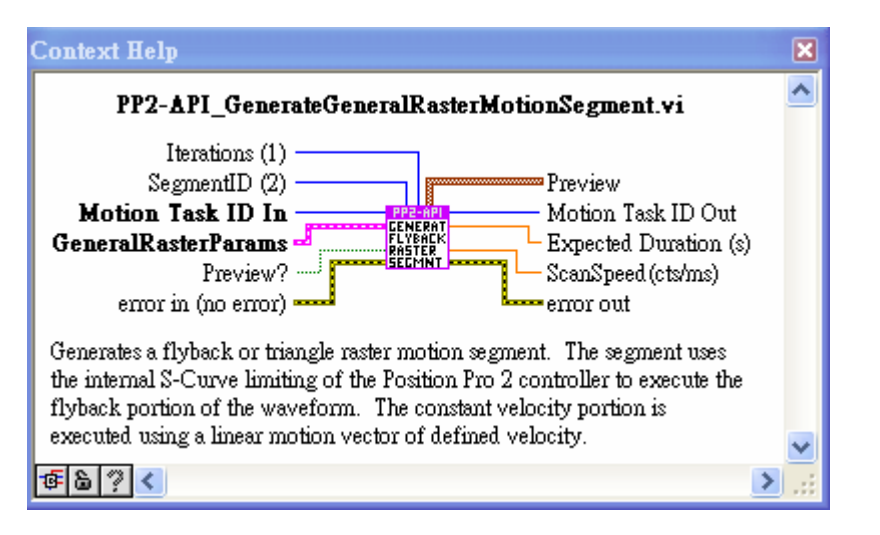

在 Block Diagram 點擊滑鼠右鍵, 在彈出的選單中可找到 Cambridge Technology 的所 有 vi。若要在 Front Panel 建立 vi 的控制面板,以 GenerateGeneralRasterMotion 為例; 將游標移至 GeneralRasterParams 接點上點擊滑鼠右鍵,接著在彈出式的選單中選取 Create->Control。完成後, Block Diagram 會自動出現一 vi icon 連接至該接點,同時在 Front Panel 則會出現同樣名稱的控制面板。

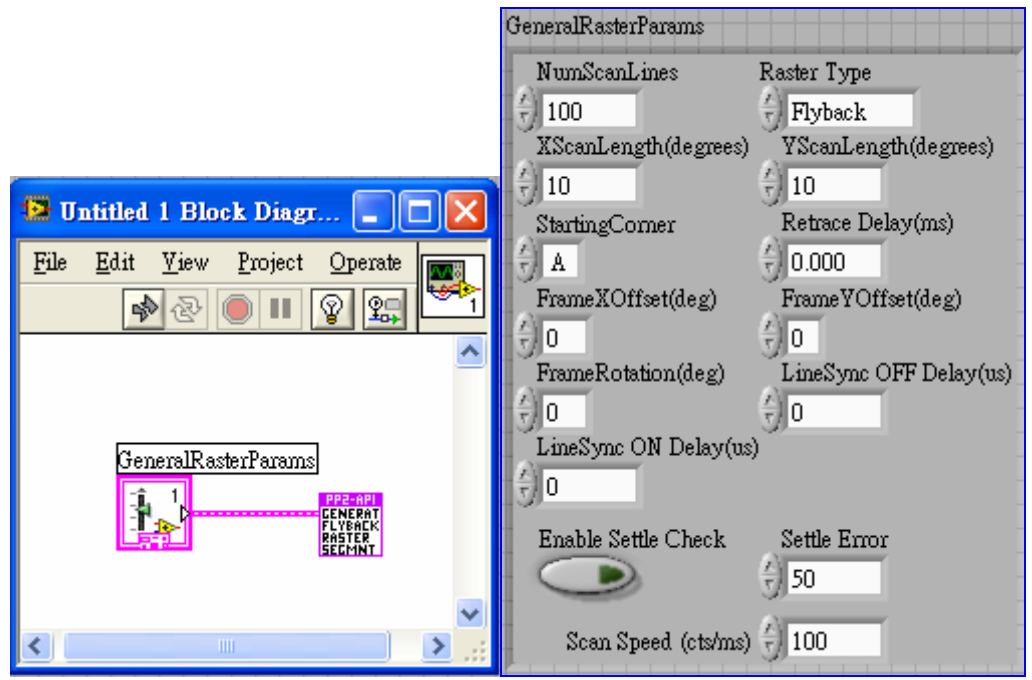

# BuildMotionSegmentFromMarkerList.vi

這個 vi 的功能可編輯 scanner 的 scanning 動作,也可用來移動 scanner 至定點。

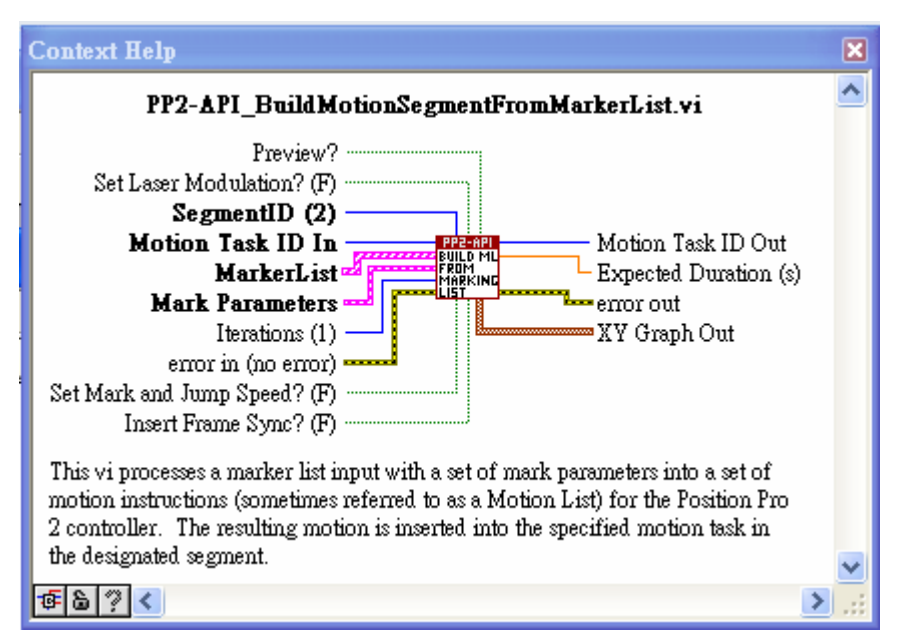

在 MarkerList 依序輸入 scanner 的目的位置和 scanning 方式即可完成一個 scanning

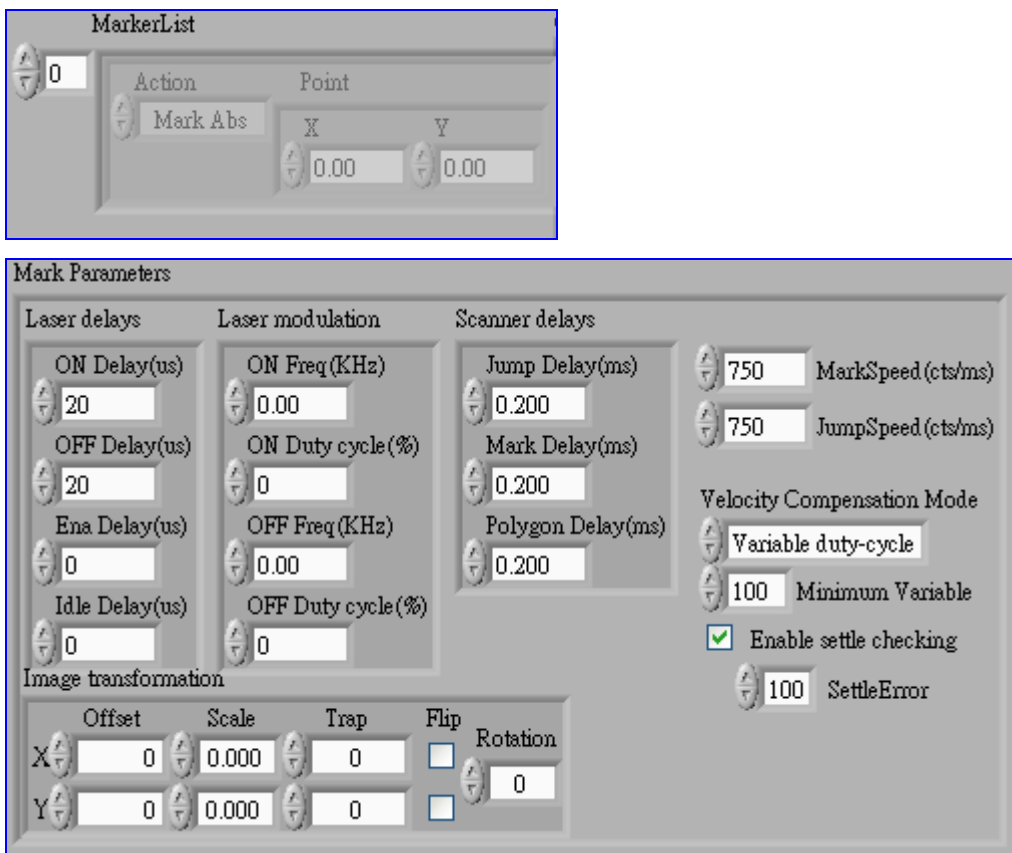

動作。以下兩圖為此 Vi 的主要輸入參數面板。

若勾選 Enable settle checking 則 SERVO 會在每一點檢查 scanner 的位置,確保位置 在誤差範圍內,此時 scanner 的各項速度和延遲參數都由 SERVO 控制,不需要手動輸入。 Scanner 移動的位置是由兩個參數相乘的結果, MarkerList 中輸入的 XY Point 乘上 Image transformation 的 Scale 即為 image field 中的 bit 數。

# CreatNewMotion.vi

建立一個新工作。 ConfigureMotion.vi

啟動 X、Y 軸,但 SERVO 保持在 disable 的待機狀態。

# WriteMotion.vi

將 X 軸 Y 軸設定好的動作寫進 SERVO 的暫存器。

#### RunMotion.vi

執行 motion task。

#### StopMotion.vi

終止 motion task。

#### EnableDisableServo.vi

啟動或終止 SERVO。

#### ClearFaults.vi

用來清除 SERVO 上的 error, 輸入 Device Name 後執行該程式,即可消除錯誤。

| PP2-API_ClearFaults.v          | i               |               |                                |
|--------------------------------|-----------------|---------------|--------------------------------|
| <u>File Edit View P</u> roject | <u>O</u> perate | <u>T</u> ools | Win PP2-API<br>CLEAR<br>FAULTS |
| 수 🕑 🔍 🛄                        |                 |               | 3                              |
|                                |                 |               | <u> </u>                       |
| error in (no error)            | Device Na       | me            | -                              |
| status code                    |                 |               |                                |
| <b>√</b> <u>∃</u> ∎            |                 |               |                                |
| source                         |                 |               |                                |
|                                |                 |               |                                |
|                                |                 |               |                                |
| error out                      |                 |               | =                              |
|                                |                 |               | =                              |
| source                         |                 |               |                                |
|                                |                 |               |                                |
| <b></b>                        |                 |               |                                |
|                                |                 |               |                                |
|                                |                 |               |                                |
|                                |                 |               |                                |
| <u> </u>                       |                 |               | ≥ .::                          |

### 三、LabVIEW 程式編寫說明:

利用原廠所附之 Application Programming Interface (API) LabVIEW vi 編寫程式時, vi 的接線有順序先後問題,按照正確程序執行才能讓 SERVO 正常運作。 編寫程式時,一個 scanning 動作中的各個 vi 透過 motion task ID 相連。一個完整的 motion task 必須包含的 vi,其接線順序如下圖所示;

| 😰 test.vi Block Diagram *                                                                                                    |             | X |
|----------------------------------------------------------------------------------------------------|-------------|---|
| <u>File Edit View Project Operate Tools Window H</u> elp                                                                                                    |             |   |
| 🔊 😔 🛑 💵 😰 🖳 🧓 🔂 12pt Application Font 🔽 🚛 🖬 🐨                                                                                                    | <u> </u>    | 1 |
| PP2-API_WriteMotion.vi<br>PP2-API_CreateNewMotion.vi<br>PP2-API_CreateNewMotion.vi<br>PP2-API_CreateNewMotion.vi<br>PP2-API_ConfigureMotion.vi<br>PP2-API_ConfigureMotion.vi<br>PP2-API_ConfigureMotion.vi | unMotion.vi | < |
|                                                                                                    | >           |   |

上圖中第二個 vi GenerateGeneralRasterMotionSegment.vi 為主要建構 motion task 的 vi,可代換成其他編輯 scanner 動作的 vi,如 BuildMotionSegmentFromMarkerList.vi。

### 四、參數設定:

以下用原廠所附之 LabVIEW 範例 General Raster Editor 說明常用 vi 之參數設定。

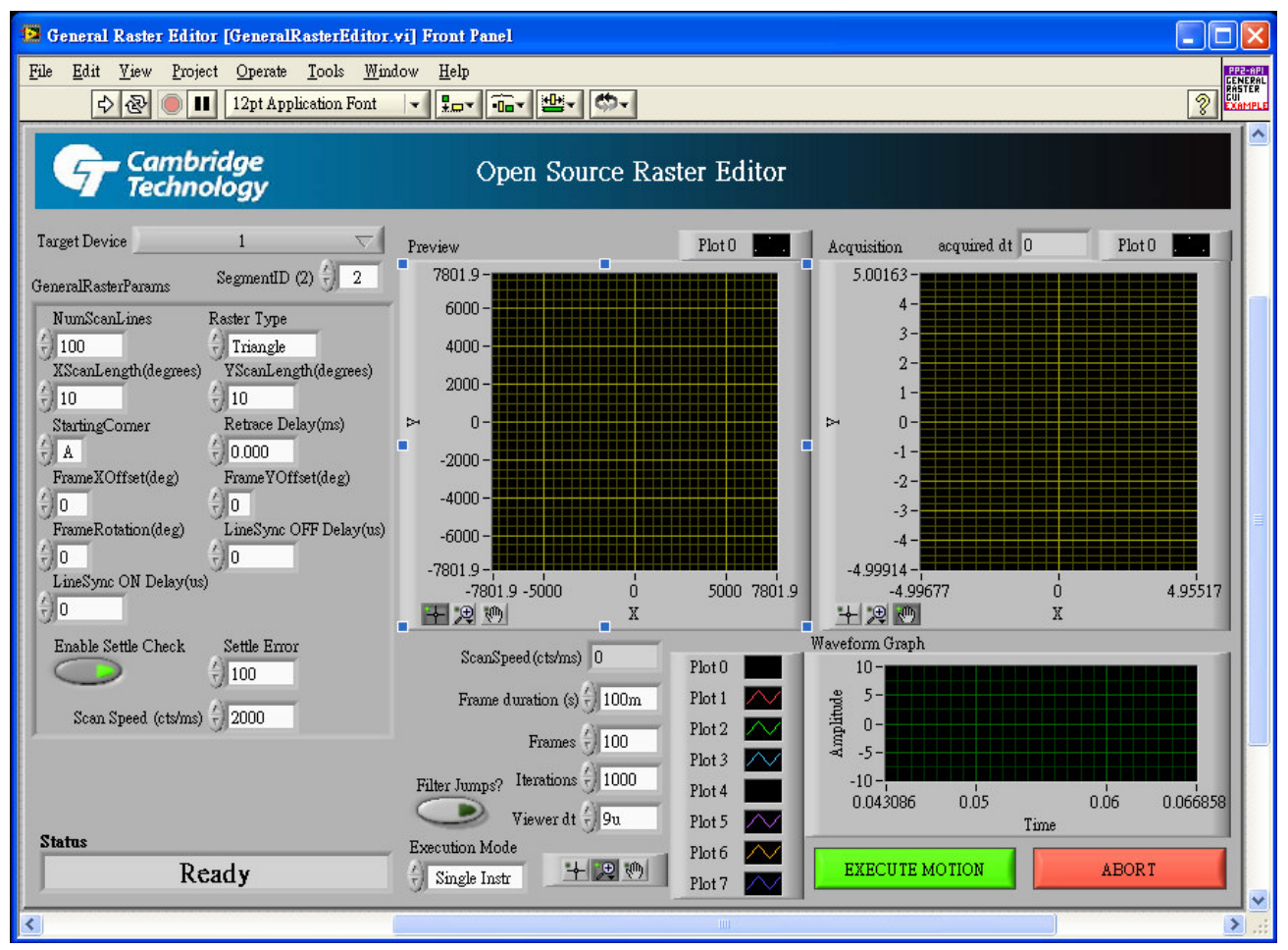

Target Device :

執行程式後,此處會顯示出可用的 PrositionPro-2 裝置名稱。 Scan Speed (cts/ms): scanner 每秒移動的 bit 數。 Retrace Delay:預期 scanner 每 scan 完一條線,跳到下一條線的起始位置的時間延遲。 Line Sync ON Delay(us):預期外部裝置在接收到 ExtOutO 的 HIGH 訊號後,所需的啟動時間。Line Sync OFF Delay(us):預期外部裝置在接收到 ExtOutO 的 LOW 訊號後,所需的停止時間。

lteration:重複掃描次數。

Frames:取 data(位置)的次數。